# VeriFone VX520, VX820 Duet et VX680 3G pour commerces de détail et restaurants

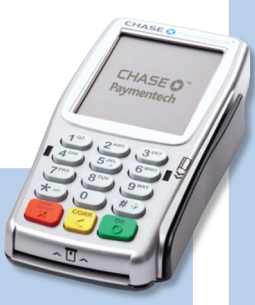

Ce guide de référence rapide vous aidera à comprendre la fonctionnalité de votre terminal et vous aidera lors du dépannage de votre application de paiement et de vos terminaux.

## Fonctions clés

Le tableau ci-dessous présente la navigation à partir des menus principaux pour les terminaux VeriFone VX520, VX820 Duet et VX680 3G.

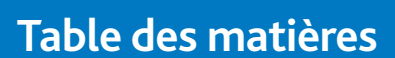

#### POUR COMMENCER

| Fonctions Clés                                        | 3  |
|-------------------------------------------------------|----|
| Navigation dans le terminal                           | 4  |
| Types de transactions disponibles                     | 5  |
| Technologie sans contact intégrée                     | 7  |
| Gestion des commis/serveurs                           | 7  |
| Types de transactions par cartes-cadeaux (facultatif) | 8  |
| Rapports disponibles                                  | 10 |
| Règlement du lot                                      | 11 |

## RÉFÉRENCE

| Questions et réponses sur les messages-guides | 1  |
|-----------------------------------------------|----|
| Codes d'erreur courants                       | 1. |
| Codes d'erreur de la carte à puce             | 1! |

| TOUCHE | Fonction                         |
|--------|----------------------------------|
| 1      | Il s'agit d'une touche variable. |
| 2      | Il s'agit d'une touche variable. |
| 3      | Il s'agit d'une touche variable. |
| 4      | Il s'agit d'une touche variable. |

CHASE 🔾

VeriFone

199999 B

1º2 (2ABC) (306F)

4<sup>cHE</sup> (5<sup>JKL</sup>) (6<sup>MNO</sup>

(7<sup>PR5</sup>) (8<sup>TUV</sup>) (9<sup>WXY</sup>)

\* 0 #

VX520

VX 520

1 0

3.0

CHASE O P

Sale 🚥 🚹

Void 🛲 3

Refund 3

Settlement 📾 2

**66789** 

(1°<sup>2</sup>) (2<sup>ABC</sup>) (3<sup>DEF</sup>) (4<sup>GHI</sup>) (5<sup>JKL</sup>) (6<sup>MNO</sup>) (<sup>3</sup>)

(7 PRS) (8 TUV) (9 WXY

\*-0 #-

VX820 Duet

CHASE 🔿 CHASE O

Sale

Void a

Refund 🛹 

56789

(1 °Z.) (2 ^HC (3 DEF)

(4 GHE) (5 JKL) (6 MNO)

(7PRS) (8TUV) (9WXY)

\*," (0-50) #

VX680 3G

Settle

|        | Fonction                   |                            |
|--------|----------------------------|----------------------------|
| TOUCHE | VX520                      | VX820 Duet<br>et VX680 3G  |
| 5      | Flèche                     | Flèche                     |
| 6      | Ajustement du<br>pourboire | Ajustement<br>du pourboire |
| 7      | Alphabétique               | Alphabétique               |
| 8      | Cartes-cadeaux             | Cartes-cadeaux             |
| 9      | Relevés                    | Relevés                    |

## Navigation dans le terminal

Reportez-vous à cette section pour trouver et amorcer la transaction ou la fonction que vous souhaitez utiliser.

Les options peuvent varier en fonction de l'appareil utilisé.

#### DÉBUT D'UN ACHAT

Pour amorcer une transaction de vente, appuyez sur [F2] (VX520) ou sur [F1] (VX820 Duet et VX680 3G) pour sélectionner Achat à partir de l'écran de veille. Votre terminal vous guidera à travers du processus.

## DÉBUT D'UNE AUTRE TRANSACTION

Utilisez la touche [ $\downarrow$ ] (VX520) ou [] (VX820 Duet et VX680 3G) lorsque le menu principal ou l'écran de veille s'affiche afin de passer au type de transaction que vous souhaitez effectuer. Faites défiler le menu et appuyez sur la touche [**F**] qui correspond à la transaction de votre choix lorsque celle-ci apparaît à l'écran.

## RÉIMPRESSION D'UN REÇU

La fonction de réimpression est accessible dans le menu principal. Appuyez sur [] (VX520) ou sur [] (VX820 Duet et VX680 3G) pour faire défiler, puis sélectionnez la fonction de réimpression. Il vous sera demandé de choisir de réimprimer le dernier reçu ou de saisir des critères de recherche afin de trouver le reçu que vous souhaitez réimprimer.

## ACCÈS À LA CONFIGURATION DES COMMIS ET DES SERVEURS

Dans le menu principal, appuyez sur **[OK]** pour vous rendre au menu de configuration. Ensuite, rendez-vous à l'option de configuration des commis ou de configuration des serveurs.

## ACCÈS AUX RAPPORTS

Appuyez sur **[Rapports]** (VX520) ou sur **[** (VX820 Duet et VX680 3G) pour accéder au menu Rapports. Faites défiler jusqu'au rapport ou à la catégorie de votre choix, puis appuyez sur la touche **[F]** correspondante et suivez les messagesguides afin de consulter ou d'imprimer votre rapport.

#### MODIFIER LES HEURES DE QUARTS AUTOMATIQUES

Si vous êtes en mode quarts automatiques, utilisez cette fonction pour modifier les heures de début et de fin des quarts de travail. Appuyez sur **[1]** lorsque vous voyez l'écran de veille afin d'accéder au menu Quarts de travail.

#### FERMETURE MANUELLE DU QUART

Si vous êtes en mode quarts manuels, utilisez cette fonction pour fermer le quart de travail courant et commencer un nouveau quart de travail. Appuyez sur **[1]** lorsque vous voyez l'écran de veille afin d'accéder au menu Quarts de travail.

## **TÉLÉCHARGER LES MISES À JOUR\***

Votre terminal recherchera automatiquement les mises à jour disponibles pour son logiciel tous les 60 jours (par défaut). Si une mise à jour est disponible, le terminal déterminera un moment pour effectuer le téléchargement automatique. Le terminal n'effectuera pas le téléchargement au moment déterminé s'il reste des transactions non réglées.

\*Pour télécharger les mises à niveau automatiques, laissez le terminal VX680 3G branché sur une prise de courant pendant la nuit.

| Transactions de crédit<br>et de débit                                                                                                    | VX520                                                                          | VX820 Duet et<br>VX680 3G                                       |
|----------------------------------------------------------------------------------------------------|--------------------------------------------------------------------------------|-----------------------------------------------------------------|
| Achat Une transaction<br>de vente effectuée au<br>moyen d'une carte de<br>crédit ou de débit; la<br>carte est présente.                                                                                                    | Appuyez sur <b>[F2]</b><br>pour sélectionner<br>Achat.                         | Appuyez sur <b>[F1]</b><br>pour sélectionner<br>Achat.          |
| <b>Retour</b> Effectuez une<br>remise d'achat pour<br>remettre sur le compte<br>d'un détenteur de carte<br>les fonds correspondant<br>à une vente par carte de<br>crédit ou de débit achevée<br>dans un lot fermé<br>(cà-d., le jour précédent).<br>Peut également être<br>utilisé pour rectifier une<br>transaction antérieure.                 | Appuyez sur [↓]<br>pour faire défiler,<br>puis sélectionnez<br>remise d'achat. | Appuyez sur <b>[F4]</b><br>pour sélectionner<br>remise d'achat. |
| Annulation Effectuez une<br>annulation pour renverser<br>un achat par carte de<br>crédit, une inscription<br>ou une transaction<br>de remise d'achat et<br>empêcher le transfert<br>des fonds sur le compte<br>du détenteur de carte.<br>N'est disponible que pour<br>les transactions faisant<br>partie du lot courant<br>(cà-d. le même jour). | Appuyez sur <b>[F4]</b><br>pour sélectionner<br>Annulation.                    | Appuyez sur <b>[F3]</b><br>pour sélectionner<br>Annulation.     |

## Types de transactions disponibles

Veuillez vous reporter à cette section pour vérifier quelles sont les transactions disponibles, pour apprendre quand les utiliser et pour voir comment amorcer la transaction. \*Les cartes d'achat et les cartes commerciales sont prises en charge.

| Transactions sur cartes de crédit seulement                                                                                                    | VX520                                                                                 | VX820 Duet et<br>VX680 3G                                                                                              |
|----------------------------------------------------------------------------------------------------|---------------------------------------------------------------------------------------|----------------------------------------------------------------------------------------------------|
| Inscription Effectuez<br>une Inscription lorsque<br>le terminal ne peut pas<br>rejoindre l'ordinateur hôte<br>(Chase Paymentech) pour<br>autoriser une transaction<br>ou pour finaliser une<br>transaction préautorisée.<br>Communiquez avec votre<br>centre d'autorisation<br>vocale pour obtenir un<br>code d'autorisation, puis<br>forcez la transaction. | Appuyez sur [↓]<br>et sélectionner<br>inscript.                                       | Appuyez sur [ ),<br>et sélectionner<br>inscript.                                                                       |
| Préauto ou Préauto<br>Fin (commerce de<br>détail seulement)<br>Une transaction de<br>préautorisation fournit<br>une approbation, mais<br>rien n'est facturé au client<br>tant qu'une transaction<br>de fin de préautorisation<br>n'est pas effectuée.                                                                                                    | Appuyez sur [↓]<br>et sélectionner<br><b>Préautorisation</b> .                        | Appuyez sur<br>[                                                                                                    |
| Ouvrir note (restaurants<br>seulement) Transaction<br>de préautorisation pour<br>un montant en dollars<br>spécifique et prédéterminé.                                                                                                    | Appuyez sur [↓]<br>pour faire défiler,<br>puis sélectionnez<br>Note > Ouvrir<br>note. | Appuyez sur [ )<br>pour faire défiler,<br>puis sélectionnez<br>Note> Ouvrir<br>note.                                   |
| Fermer note (restaurant<br>seulement) Transaction<br>effectuée pour fermer<br>le paiement ouvert et<br>le placer dans le fichier<br>de règlement du lot.                                                                                                    | Appuyez sur [↓]<br>pour faire défiler,<br>puis sélectionnez<br>Note > Fermer<br>note. | Appuyez sur<br>[            [            • ] pour faire<br>défiler, puis<br>sélectionnez <b>Note</b><br>> Fermer note. |

#### PAIEMENTS SANS CONTACT

Votre terminal VeriFone accepte automatiquement les paiements sans contact.

Pendant une transaction de vente, le terminal affichera l'invite « Passer/Insérer/Glisser » et le symbole sans contact. Les clients qui ont une carte sans contact doivent alors passer leur carte sur le terminal ou à proximité de celui-ci pendant quelques secondes. Votre terminal traitera les transactions de paiement sans contact comme si la carte avait été glissée ou insérée. Comme mesure de sécurité supplémentaire, le terminal demandera d'insérer ou de glisser la carte si le.

## Technologie sans contact intégrée

Remarque : pour utiliser la fonctionnalité de pourboire, la carte doit être glissée ou insérée.

| Gestion des commis/serveurs                              |                                                                                                    |  |  |
|----------------------------------------------------------|----------------------------------------------------------------------------------------------------|--|--|
| Ouverture/<br>fermeture de<br>session commis/<br>serveur | Permet d'ouvrir une session pour<br>un commis ou un serveur au début<br>de son quart de travail et de la<br>fermer à la fin de son quart.                                                                                                    |  |  |
| Ajouter commis/<br>serveur                               | Permet d'ajouter de nouveaux commis ou<br>de nouveaux serveurs à votre terminal.<br>Il vous sera demandé de créer un code<br>d'identification et un mot de passe pour<br>chaque nouveau commis ou serveur.                                                                                                    |  |  |
| Modifier commis/<br>serveur                              | Permet de modifier le mot de passe<br>d'un commis ou d'un serveur.                                                                                                    |  |  |
| Effacer<br>commis/serveur                                | Permet de supprimer un seul commis<br>ou serveur sur le terminal.                                                                                                    |  |  |
| Types de<br>transactions<br>disponibles (suite)          | Votre terminal accepte différents types<br>de transactions. Veuillez vous reporter<br>à cette section pour vérifier quelles<br>sont les transactions disponibles, pour<br>apprendre quand les utiliser et pour<br>voir comment amorcer la transaction.                                                                          |  |  |
| Configuration<br>des commis et<br>des serveurs           | Accessible par le menu Configuration,<br>cette option vous permet d'effectuer la<br>gestion des codes d'identification et des<br>mots de passe. Appuyez sur <b>[OK]</b> lorsque<br>l'écran de veille s'affiche, et sélectionnez<br><b>Config serveur</b> ou <b>Config commis</b> ,<br>selon la configuration de votre terminal. |  |  |

## Gestion des commis/ serveurs

À partir de l'écran de veille, appuyez sur la touche [OK] pour lancer le menu Configuration. À partir de ce menu, sélectionnez « Configuration serveur ».

## Types de transactions par cartescadeaux (opt)

Si vous participez au programme de cartescadeaux exclusif de Chase Paymentech, votre terminal prend en charge différents types de transactions par carte à valeur stockée. Veuillez vous reporter à cette section pour obtenir des informations sur les types de transactions par cartes-cadeaux disponibles et sur le moment de les utiliser.

Remarque : la touche [Carte-cadeau] est la troisième touche directe violette à partir de la gauche sur le terminal VX520 ou l'icône [🍲] sur les terminaux VX820 Duet et VX680 3G.

| Transactions par<br>cartes-cadeaux                                                                                                    | VX520                                                                                                    | VX820 Duet et<br>VX680 3G                                                                                                    |
|----------------------------------------------------------------------------------------------------|----------------------------------------------------------------------------------------------------|----------------------------------------------------------------------------------------------------|
| Émission/Recharge<br>Ajouter des fonds sur le<br>compte de la carte-cadeau.<br>Cette transaction peut<br>être utilisée pour émettre<br>et activer une nouvelle<br>carte ou pour recharger<br>une carte active avec de<br>l'argent supplémentaire.                                                                | Appuyez sur<br>la touche<br>[Carte-<br>cadeau], puis<br>sélectionnez<br>Émission/<br>Recharge.                                                                                                    | Appuyez sur<br>[], puis<br>sélectionnez<br>Émission/<br>Recharge.                                                                                                    |
| Activation/Bloc Activation<br>Créer le compte de carte-<br>cadeau d'un client en<br>chargeant de l'argent sur<br>une carte. Il est possible<br>d'activer plusieurs cartes-<br>cadeaux au même moment.<br>Les activations ne peuvent<br>être effectuées que sur<br>des cartes qui n'ont pas<br>déjà été activées. | Appuyez<br>sur [Carte-<br>cadeau],<br>appuyez sur<br>[J] pour faire<br>défiler, puis<br>sélectionnez<br>Activation<br>ou Bloc<br>Activation.                                                                                                    | Appuyez sur<br>[], appuyez<br>sur [] pour<br>faire défiler, puis<br>sélectionnez<br>Activation ou<br>Bloc Activation.                                                                                                    |
| <b>Redemption</b> Diminue<br>la valeur stockée sur le<br>compte de la carte-cadeau<br>du consommateur. Cette<br>transaction est utilisée<br>quand le client se sert de<br>sa carte pour acheter des<br>produits ou des services.                                                                                 | Appuyez<br>sur <b>[Carte-</b><br><b>cadeau]</b> , puis<br>sélectionnez<br><b>Rech</b><br><b>Balance</b> .                                                                                                    | Appuyez sur<br>[ • ], puis<br>sélectionnez<br><b>Rech Balance</b> .                                                                                                    |
| <b>Inscription</b> Inscrire une<br>transaction de rachat,<br>d'activation ou d'émission<br>lorsque le terminal ne peut<br>pas joindre l'ordinateur<br>hôte des cartes-cadeaux.                                                                                                    | Appuyez<br>sur [Carte-<br>cadeau],<br>appuyez sur<br>[J] pour faire<br>défiler, puis<br>sélectionnez<br>Inscrip<br>emission ou<br>Inscrip rachat;<br>ou encore<br>appuyez sur<br>la [flèche]<br>pour faire<br>défiler, puis<br>sélectionnez<br>Insc<br>Activation. | Appuyez sur<br>[], appuyez<br>sur [] pour<br>faire défiler, puis<br>sélectionnez<br>Inscript émission<br>ou Inscript<br>rachat; ou encore<br>appuyez sur<br>[] pour faire<br>défiler, puis<br>appuyez sur<br>Insc Activation. |

| Transactions par<br>cartes-cadeaux                                                                                                    | VX520                                                                                                    | VX820 Duet et<br>VX680 3G                                                                           |
|----------------------------------------------------------------------------------------------------|----------------------------------------------------------------------------------------------------|----------------------------------------------------------------------------------------------------|
| Ajout pourboire<br>Transaction d'échange par<br>carte-cadeau correspondant<br>au montant du pourboire.                                                                                                    | Appuyez<br>sur [Carte-<br>cadeau],<br>puis appuyez<br>sur la [↓] et<br>sélectionnez<br>Aj prb.                           | Appuyez sur<br>[], puis<br>appuyez sur<br>[]] et<br>sélectionnez<br>Aj prb.                         |
| Désactivation Lorsque<br>cette fonction est activée,<br>elle permet de faire passer<br>la carte de l'état actif à<br>l'état inactif. Les cartes<br>inactives ne peuvent pas<br>être utilisées pour des<br>transactions de rachat.            | Appuyez<br>sur [Carte-<br>cadeau],<br>appuyez sur<br>[J] pour faire<br>défiler, puis<br>sélectionnez<br>Désactivation.   | Appuyez sur<br>[], appuyez<br>sur []] pour<br>faire défiler, puis<br>sélectionnez<br>Désactivation. |
| <b>Réactivation</b> Lorsque cette<br>fonction est activée, elle<br>permet de faire passer la<br>carte de l'état inactif à l'état<br>actif. Cette transaction peut<br>être utilisée uniquement<br>pour activer des cartes<br>« désactivées ». | Appuyez<br>sur [Carte-<br>cadeau],<br>appuyez sur la<br>[J] pour faire<br>défiler, puis<br>sélectionnez<br>Réactivation. | Appuyez sur<br>[]], appuyez<br>sur []] pour<br>faire défiler, puis<br>sélectionnez<br>Réactivation. |

# Rapports disponibles

Un rapport représente une image instantanée des activités commerciales à un moment donné. Vous pouvez avoir recours à ces données pour vous aider à prendre des décisions d'affaire cruciales.

| Rel totaux                                       | Permet d'imprimer les totaux par type<br>de carte et par émetteur de carte.                                                                                                    |
|--------------------------------------------------|----------------------------------------------------------------------------------------------------|
| Recu détaillé                                    | Permet d'imprimer les informations détaillées pour chaque transaction.                                                                                                    |
| Rels commis/<br>serveurs                         | Lance les options de menu relatives<br>aux rapports sur les commis ou les<br>serveurs. (Voir Rapports : Menu<br>Rapports commis/serveurs.)                                                                                                    |
| Rech lot                                         | Lance les options de menu relatives à la<br>vérification du lot. Vous donne accès à<br>la consultation des détails de toutes les<br>transactions du lot actuel. Cela peut être<br>utilisé pour récupérer des transactions<br>dans le lot courant en saisissant des<br>critères de recherche. Après avoir récupéré<br>la transaction, vous pouvez l'ajuster<br>ou l'annuler. Pour accéder au menu<br>rech lot pour toutes les transactions,<br>vous devez avoir un mot de passe de<br>niveau superviseur ou gestionnaire. |
| Historique du lot                                | Permet d'imprimer une série de rapports de règlement par date.                                                                                                    |
| Rels terminal                                    | Lance les options de menu relatives<br>aux rapports du terminal. Ces<br>rapports sont utilisés par l'associé<br>du centre d'assistance pour effectuer<br>le dépannage de votre terminal.                                                                                                    |
| Totaux hôte                                      | Exécute la transaction de calcul des<br>totaux de l'hôte, puis imprime un<br>rapport. Voir la section Transactions<br>pour obtenir une description.                                                                                                    |
| Ouvrir PreAuth<br>(vente au détail<br>seulement) | Imprime les détails ou les totaux<br>des transactions de préautorisation<br>ouvertes qui se trouvent<br>actuellement dans le terminal.                                                                                                    |

|                                                                                           | Menu Rels Commis commis/serveurs |                                                                                                    |  |
|-------------------------------------------------------------------------------------------|----------------------------------|----------------------------------------------------------------------------------------------------|--|
| Rel<br>totauxPermet d'imprimer les totaux pour un<br>commis ou un serveur en particulier. |                                  | Permet d'imprimer les totaux pour un commis ou un serveur en particulier.                                                                                                    |  |
|                                                                                           | Recu détaillé                    | Permet d'imprimer les informations<br>détaillées sur toutes les transactions<br>effectuées par tous les commis<br>ou les serveurs, ou par un commis<br>ou un serveur en particulier. |  |
|                                                                                           | Rel Quart                        | Imprime le total des transactions<br>par quart de travail.                                                                                                    |  |
|                                                                                           | Table commis/<br>serveur         | Imprime les renseignements relatifs à<br>l'ouverture et à la fermeture des sessions.                                                                                                 |  |

## RÈGLEMENT

On utilise une opération de règlement pour fermer le lot courant et ouvrir un nouveau lot dans lequel les transactions seront enregistrées et accumulées.

Votre terminal VeriFone utilise une application de capture hôte (HCS). Dans l'environnement HCS, toutes les transactions sont envoyées en ligne à l'ordinateur hôte de Chase Paymentech et sont capturées dès qu'elles se produisent. Cela comprend les retours, les autorisations/ventes forcées, les annulations et les renversements. Les transactions d'autorisation seulement ne sont pas réglées tant qu'elles ne sont pas complétées ou fermées.

Il existe trois options en matière de règlement : fermeture automatique hôte, règlement automatique et règlement manuel.

#### **1 – FERMETURE AUTOMATIQUE HÔTE**

Si votre terminal est configuré pour la fermeture automatique hôte, l'ordinateur hôte fermera le lot ouvert courant à la même heure tous les jours. Le commerçant n'a pas à effectuer le traitement des lots en fin de journée.

#### 2 – RÈGLEMENT MANUEL

Si votre terminal est configuré pour effectuer un règlement manuel, rendez-vous à l'option Règlement du menu principal et suivez les invites qui s'affichent.

#### 3 - RÈGLEMENT AUTOMATIQUE PROGRAMMÉ\*\*

Si votre terminal est configuré pour effectuer un règlement automatique programmé, le règlement automatique des transactions du lot courant sera effectué à une heure spécifique et prédéterminée toutes les 24 heures. Lorsque cette option est configurée, le règlement automatique est déclenché à n'importe quel moment après l'heure indiquée, s'il y a des transactions dans le lot. Par exemple, si le règlement automatique est configuré pour commencer à 22 h 30 m 00, alors il se produira vers cette heure. Si le terminal est éteint avant l'heure indiquée, le règlement automatique sera effectué lorsque le terminal sera remis en marche (généralement le matin suivant).

\*\*Pour effectuer un règlement automatique programmé, laissez le terminal VX680 3G branché sur une prise de courant pendant la nuit.

## Règlement du lot

Vos transactions doivent être « réglées » une fois par jour. Lisez cette section afin de vous assurer que le règlement se déroule sans heurts.

## Questions et réponses sur les messagesguides

En parcourant les transactions, vous verrez que certains messages sont moins clairs que d'autres. Cette section clarifie ces messages.

| Message                                  | Description/Action                                                                                                    |
|------------------------------------------|----------------------------------------------------------------------------------------------------|
|                                          | S'affiche parfois lors<br>de la saisie manuelle<br>d'une transaction.                                                                                                    |
| Impression de la carte<br>Appuyez sur OK | Prenez l'empreinte de<br>la carte à l'aide d'une<br>imprimante manuelle afin<br>de prouver que la carte<br>était présente au moment<br>de la transaction.                                      |
|                                          | Saisissiez le CVC (code de<br>vérification de la carte),<br>c'est-à-dire généralement<br>les 3 ou 4 derniers<br>chiffres qui se trouvent<br>sur la case de signature,<br>au verso de la carte. |
| CVC :                                    | Les CVC sont conçus pour<br>réduire la fraude liée aux<br>cartes de paiement.                                                                                                    |
| Non [F1]<br>Code present? LctX [F2]      | S'affiche si le CVC est<br>ignoré. Sélectionnez<br><b>LctX</b> lorsque le code est<br>présent mais illisible.                                                                                  |
|                                          | S'affiche lorsque vous<br>effectuez une transaction<br>pour un numéro de compte<br>et un montant <b>qui</b> figurent<br>déjà dans le lot courant.<br>Sélectionnez Oui                          |
| Oui [F1]<br>Envoi duplicata? Non [F2]    | pour confirmer que cette<br>transaction doit être traitée.<br>Sélectionnez <b>Non</b> pour<br>annuler la transaction.                                                                          |

| Message                                     | Description/Action                                                                                                   |
|---------------------------------------------|----------------------------------------------------------------------------------------------------|
|                                             | S'affiche lors de l'inscription<br>d'une transaction. Saisissez<br>le code d'approbation<br>que vous avez reçu       |
| Code d'approb :                             | du centre d'autorisation<br>vocale, puis appuyez<br>sur <b>[OK]</b> .                                                |
| SELE [APPL 1] [F1]<br>APPL [APPL2] [F2]     | Choisissez l'application<br>désirée en appuyant sur la<br>touche <b>[F]</b> correspondante.                          |
| Mont du: x.xx<br>Entrer pour confirmer      | Appuyez sur <b>[OK]</b> pour<br>continuer avec une autre<br>transaction correspondant<br>au montant dû.              |
| English [F1]<br>Sélect Langue Français [F2] | Appuyez sur la touche<br>[7] pour déterminer si<br>le terminal affiche les<br>messages en français<br>ou en anglais. |

## Codes d'erreur courants

Si votre terminal affiche une erreur, consultez ces codes d'erreur afin d'effectuer le dépannage de votre terminal. Si le code que vous observez ne figure pas dans la liste, réessayez la transaction. Pour réduire les risques de rétrofacturation et gérer vos coûts de traitement, évitez d'inscrire manuellement des transactions lorsque la carte est présente. Demandez plutôt une autre méthode de paiement.

> Si l'erreur persiste, prenez contact avec votre centre d'assistance pour obtenir de l'aide.

| Code d'erreur                                    | Description                                                                                                    | Action                                                                                                    |
|--------------------------------------------------|----------------------------------------------------------------------------------------------------|----------------------------------------------------------------------------------------------------|
| Mauvais #<br>de cpte                             | Le numéro de<br>compte utilisé<br>pour la transaction<br>actuelle ne passe<br>pas la vérification<br>LUHN.                       | Essayez à nouveau.<br>Si l'erreur persiste,<br>demandez une autre<br>forme de paiement, car<br>il est possible que la<br>carte soit contrefaite.                              |
| Lot vide                                         | Impossible<br>d'effectuer la<br>fonction demandée<br>– le lot est vide.                                                          | (Aucune action.)                                                                                                    |
| Carte expirée                                    | La carte est arrivée<br>à échéance.                                                                                              | Essayez à nouveau.<br>Si l'erreur persiste,<br>demandez une autre<br>forme de paiement.                                                                                       |
| Nº cpte inval                                    | Les 4 chiffres saisis<br>ne correspondent<br>pas au numéro<br>de compte qui<br>figure sur la piste<br>magnétique<br>de la carte. | Saisissez les 4 derniers<br>chiffres à nouveau.<br>Si l'erreur persiste,<br>demandez une autre<br>forme de paiement, car<br>il est possible que la<br>carte soit contrefaite. |
| N° de srvr<br>non val<br>N° de commis<br>non val | Le numéro<br>de commis/<br>serveur saisi<br>n'a pas ouvert<br>de session.                                                        | Ouvrez une session<br>pour le commis/<br>serveur par<br>l'entremise de<br>Configuration<br>des commis et<br>des serveurs.                                                     |
| Ann interd                                       | L'utilisateur a<br>tenté d'annuler<br>une transaction<br>déjà annulée.                                                           | (Aucune action.)                                                                                                    |

| Code d'erreur                                 | Description                                                                                                  | Action                                                                                                    |
|-----------------------------------------------|----------------------------------------------------------------------------------------------------|----------------------------------------------------------------------------------------------------|
| Appl non<br>acceptée                          | L'application sur la<br>carte à puce n'est<br>pas acceptée.                                                  | Suivez les instructions<br>apparaissant sur le terminal<br>pour achever la transaction.                                                                                         |
| Carte bloquée                                 | La carte à puce<br>a été bloquée.                                                                            | Suivez les instructions<br>pour achever la<br>transaction. Demandez<br>au détenteur de la carte<br>de communiquer avec<br>la banque émettrice.                                  |
| Défail carte<br>à puce                        | La carte à puce<br>n'a pu être lue<br>correctement.                                                          | Réessayez la transaction.<br>Obtenez une autre<br>forme de paiement.                                                                                                    |
| Défail carte à<br>puce, utilisez<br>piste mag | La carte à puce<br>n'a pu être lue<br>correctement.                                                          | Effectuez la transaction<br>en glissant la piste<br>magnétique.                                                                                                    |
| Carte retirée                                 | Une carte à puce a<br>été retirée pendant<br>le traitement d'une<br>transaction.                             | Réessayez la transaction.                                                                                                    |
| Fichier CAPK<br>invalide                      | La carte a demandé<br>un fichier qui ne<br>correspond pas<br>au terminal.                                    | Aucune action n'est<br>nécessaire. Si l'erreur<br>persiste, communiquez<br>avec le centre d'assistance.                                                                         |
| Dern essai NIP                                | Il ne reste qu'une<br>seule tentative<br>de saisie du NIP<br>pour la carte.                                  | Aucune action.                                                                                                    |
| NIP bloqué                                    | Le NIP de la carte à puce a été bloqué.                                                                      | Suivez les instructions qui<br>apparaissent sur le terminal<br>pour achever la transaction.<br>Demandez au détenteur de<br>la carte de communiquer<br>avec la banque émettrice. |
| Limite essais<br>NIP dépass                   | Le nombre maximal<br>de tentatives de<br>saisie du NIP a<br>été dépassé.                                     | Suivez les instructions<br>pour achever la<br>transaction. Demandez<br>au détenteur de la carte<br>de communiquer avec<br>la banque émettrice.                                  |
| Util. lecteur<br>puce                         | Une carte à puce<br>a été glissée mais<br>n'a pas encore été<br>insérée dans le lecteur<br>de cartes à puce. | Insérez la carte dans le<br>lecteur de cartes à puce.                                                                                                    |

## Codes d'erreur de la carte à puce

Si votre terminal affiche une erreur liée aux puces, consultez ces codes d'erreur afin d'effectuer le dépannage de votre terminal.

Si le code que vous observez ne figure pas dans la liste, réessayez la transaction. Si l'erreur persiste, communiquez avec votre centre d'assistance pour obtenir de l'aide.

# Soutien aux commerçants 1.800.265.5158

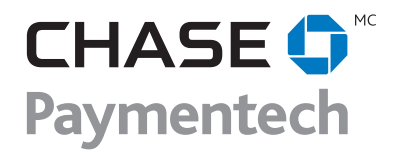